| ETTORI Bastien  | BTS SIO 1 <sup>ère</sup> année |
|-----------------|--------------------------------|
| 05 janvier 2015 | Année scolaire : 2014/2015     |
| Option : SISR   | Version 1.0                    |

# **INSTALLATION WINDOWS SERVER 2008**

## **SOMMAIRE** :

| I)   | Objectif                            | 2   |
|------|-------------------------------------|-----|
| II)  | Prérequis                           | 2   |
| III) | Définition                          | 2   |
| IV)  | Installation de Windows Server 2008 | 2-7 |
| V)   | Conclusion                          | 7   |

| ETTORI Bastien  | BTS SIO 1 <sup>ère</sup> année |
|-----------------|--------------------------------|
| 05 janvier 2015 | Année scolaire : 2014/2015     |
| Option : SISR   | Version 1.0                    |

## I) <u>Objectif</u>

Dans cette procédure, nous allons voir comment installer sur une machine le Système d'Exploitation (SE) **Windows Server 2008**.

#### II) <u>Prérequis</u>

Pour réaliser cette procédure, nous avons besoin des éléments suivants :

| Logiciel             | Nombre de machines | SE machine          |
|----------------------|--------------------|---------------------|
| Oracle VM VirtualBox | 1                  | Windows Server 2008 |

## III) <u>Définition</u>

Windows Server 2008 est un SE orienté serveur qui permet de gérer un réseau IP et un ensemble de services et de rôles que l'administrateur a besoin de mettre en œuvre. Il est le successeur de Windows Server 2003.

#### IV) Installation de Windows Server 2008

- Nous devons d'abord créer la VM par l'intermédiaire du logiciel **Oracle VM VirtualBox** comme les autres machines serveurs ou clientes.
- Ensuite, nous démarrons la machine et nous cliquons sur « Suivant » :

| 🚳 Installer Wind    | dows                                                                                    |                 |
|---------------------|-----------------------------------------------------------------------------------------|-----------------|
| Ŗ                   | Windows Server 2008                                                                     |                 |
|                     |                                                                                         |                 |
|                     | Langue à installer : Français                                                           |                 |
| <u>F</u> ormat de l | l'heure et de la monnaie : Français (France)                                            |                 |
| <u>C</u> lavi       | ier ou méthode d'entrée : Français                                                      |                 |
|                     |                                                                                         |                 |
| Ent                 | trez la langue et les préférences de votre choix et cliquez sur Suivant pour continuer. |                 |
|                     | 07 Microsoft Corporation. Tous droits réservés.                                         | <u>S</u> uivant |

| ETTORI Bastien  | BTS SIO 1 <sup>ère</sup> année |
|-----------------|--------------------------------|
| 05 janvier 2015 | Année scolaire : 2014/2015     |
| Option : SISR   | Version 1.0                    |

- Nous commençons l'installation :

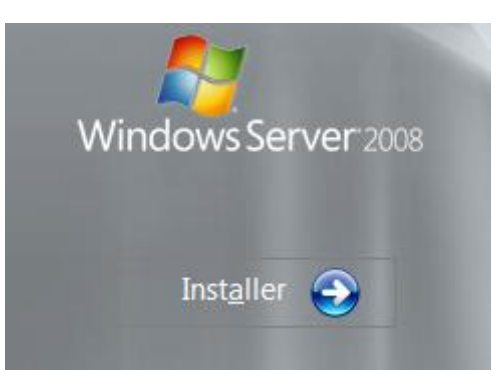

- Nous choisissons le Système d'Exploitation (SE) : « Windows Server 2008 Entreprise » et nous cliquons sur « Suivant » :

| Système d'exploitation                                                                                                    | Architecture                      | Date de modi         |
|----------------------------------------------------------------------------------------------------|-----------------------------------|----------------------|
| Windows Server 2008 Standard (installation complète)                                                                        | X86                               | 11/04/2009           |
| Windows Server 2008 Entreprise (installation complète)                                                                      | X86                               | 11/04/2009           |
| Windows Server 2008 Datacenter (installation complète)                                                                      | X86                               | 11/04/2009           |
| Windows Server 2008 Standard (installation minimale)                                                                        | X86                               | 11/04/2009           |
| Windows Server 2008 Entreprise (installation minimale)                                                                      | X86                               | 11/04/2009           |
| escription -                                                                                                    |                                   |                      |
| ffectue une installation complète de Windows Server. Ce ty<br>interface utilisateur et prend en charge l'ensemble des rôles | pe d'installation inc<br>serveur. | lut l'intégralité de |

- Nous devons accepter les termes du contrat de licence et cliquer sur « Suivant » :

| ETTORI Bastien  | BTS SIO 1 <sup>ère</sup> année |
|-----------------|--------------------------------|
| 05 janvier 2015 | Année scolaire : 2014/2015     |
| Option : SISR   | Version 1.0                    |

| Π                          | RMES DU CONTRAT DE LICENCE LOGICIEL MICROSOFT                                                                                                    |  |
|----------------------------|----------------------------------------------------------------------------------------------------|--|
| М                          | ICROSOFT WINDOWS SERVER 2008 SERVICE PACK 2, ENTERPRISE                                                                                                    |  |
| Le<br>Co<br>at<br>vo<br>su | s présents termes du contrat de licence constituent un contrat entre Microsoft<br>rporation (ou en fonction du lieu où vous vivez, l'un de ses affiliés) et vous. Lisez-les<br>entivement. Ils portent sur le logiciel visé ci-dessus, y compris le support sur lequel<br>us l'avez reçu, le cas échéant. Ce contrat porte également sur les produits Microsoft<br>ivants : |  |
|                            | les mises à jour,                                                                                                    |  |
|                            | les suppléments,                                                                                                    |  |
|                            | les services Internet et                                                                                                    |  |

- Etant donné que nous commençons l'installation du SE du serveur, nous devons choisir le type d'installation « **Personnalisée** » :

#### Quel type d'installation voulez-vous effectuer ?

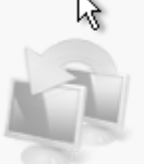

#### Mise à niveau

Conservez vos paramètres, vos fichiers et vos programmes et effectuez la mise à niveau de Windows. Veillez à sauvegarder vos fichiers avant d'effectuer la mise à niveau.

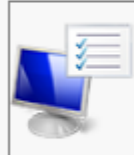

Personnalisée (option a<u>v</u>ancée) Installez une nouvelle copie de Windows, sélectionnez l'emplacement d'installation, ou modifiez les disques et les partitions. Cette option supprime vos fichiers, paramètres et programmes.

#### Comment choisir ?

#### La mise à niveau a été désactivée.

- Pour la mise à niveau, démarrez l'installation à partir de Windows.
- Ensuite, il n'existe qu'un seul espace de stockage de 32 Go pour installer Windows. Il est déjà choisi par défaut pour installer le SE. Donc, nous cliquons sur « **Suivant** » :

| ETTORI Bastien  | BTS SIO 1 <sup>ère</sup> année |
|-----------------|--------------------------------|
| 05 janvier 2015 | Année scolaire : 2014/2015     |
| Option : SISR   | Version 1.0                    |

#### Où souhaitez-vous installer Windows ?

| Nom                               | Taille totale | Espace libre Type                      |
|-----------------------------------|---------------|----------------------------------------|
| Espace non alloué sur le disque 0 | 32.0 Go       | 32.0 Go                                |
|                                   |               |                                        |
|                                   |               |                                        |
|                                   |               |                                        |
|                                   |               |                                        |
|                                   |               |                                        |
|                                   |               |                                        |
| • Act <u>u</u> aliser             |               | <u>O</u> ptions de lecteurs (avancées) |
| Charger un pilote                 |               |                                        |
| , c <u>u</u> arger an prote       |               |                                        |
| , e <u>n</u> arger en priote      |               |                                        |
|                                   |               |                                        |

- Une fois la machine installée, nous saisissons un mot de passe Administrateur et nous cliquons sur « **OK** » :

| Le mot de passe de l'utilisateur doit être modifié avant la première ouverture de session. |  |
|--------------------------------------------------------------------------------------------|--|
| OK Annuler                                                                                 |  |

- Voici la fenêtre qui donne accès à l'authentification :

| ETTORI Bastien  | BTS SIO 1 <sup>ère</sup> année |
|-----------------|--------------------------------|
| 05 janvier 2015 | Année scolaire : 2014/2015     |
| Option : SISR   | Version 1.0                    |

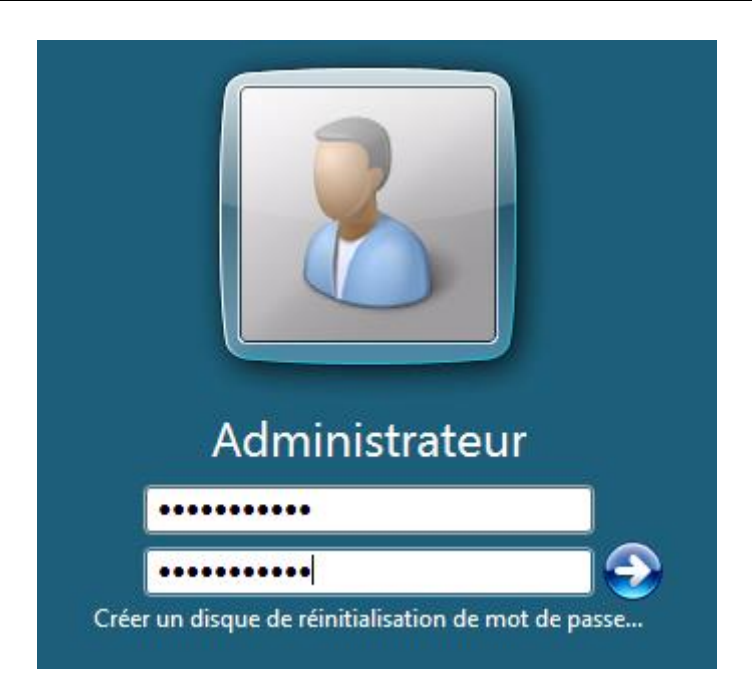

- Le changement du mot de passe se réalise et un message de confirmation indique que le mot de passe de l'utilisateur a bien été changé et nous cliquons sur « **OK** ».

| Votre mot de passe a été changé. |    |  |
|----------------------------------|----|--|
|                                  | ОК |  |

- La connexion de l'utilisateur se réalise :

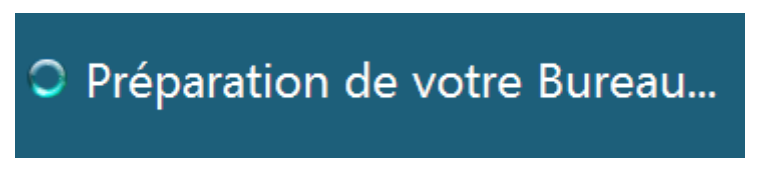

- Enfin, nous accédons à la session de l'administrateur et une fenêtre s'affiche automatiquement :

| ETTORI Bastien                                                                           |                                                | BTS SIO 1 <sup>ère</sup> année                                                                                   |
|------------------------------------------------------------------------------------------|------------------------------------------------|----------------------------------------------------------------------------------------------------|
| 05 janvier 2015                                                                          |                                                | Année scolaire : 2014/2015                                                                                       |
| Option : SISR                                                                            |                                                | Version 1.0                                                                                                    |
|                                                                                          |                                                |                                                                                                    |
| Effectuez les tâches suivantes po                                                        | our configurer ce se                           | rveur Enterprise Enterprise                                                                                      |
| Fournir des informations                                                                 | sur l'ordinateu                                | Spécification des informations sur I'                                                                            |
| Définir le fuseau horaire                                                                | Fuseau horaire :                               | (GMT+01:00) Bruxelles, Copenhague, Madrid, Paris                                                                 |
| Configurer le réseau                                                                     | Connexion au réseau                            | local : Adresse IPv4 attribuée par DHCP, Compatible IPv6                                                         |
| Indiquer un nom d'ordinateur et                                                          | Nom complet de                                 | WIN-J83E91NIHFP                                                                                                  |
| un domaine                                                                               | Groupe de travail :                            | WORKGROUP                                                                                                    |
| Mettre à jour ce serveur                                                                 |                                                | Mise à jour du serveur Windows                                                                                   |
| Activer la mise à jour et l'envoi de<br>rapports automatiques                            | Mises à jour :<br>Rapports :                   | Non configuré<br>Rapport d'erreurs Windows désactivé<br>Ne pas participer au Programme d'amélioration du produit |
| Pélécharger et installer les mises à jour                                                | Mises à jour recherc<br>Mises à jour installée | hées: Jamais<br>:s: Jamais                                                                                       |
| Personnaliser ce serveu                                                                  | r                                              | Personnalisation du serveur                                                                                      |
| Ajouter des rôles                                                                        | Rôles :                                        | Aucun                                                                                                    |
| Ajouter des fonctionnalités                                                              | Fonctionnalités :                              | Aucun                                                                                                    |
| Ne pas afficher cette fenêtre à l'ouverture de session Fermer                            |                                                |                                                                                                    |
| 🦉 Démarrer 🛛 📃 🚠 🔹 🖉 Céfinir un emplacement r 🛛 🔐 Tâches de configurati 🛛 FR 🛛 🛃 🕼 22:13 |                                                |                                                                                                    |

La machine serveur est donc bien installée.

## V) <u>Conclusion</u>

En conclusion, nous pouvons dire qu'une fois la machine installée, nous pouvons installer différents services, rôles et fonctionnalités nécessaires pour gérer le réseau.